## ♦NEXT

# DIGITAL DOOR LOCK **USER MANUAL**

## NX-T1100K 🔤 😳 🕼 🖺

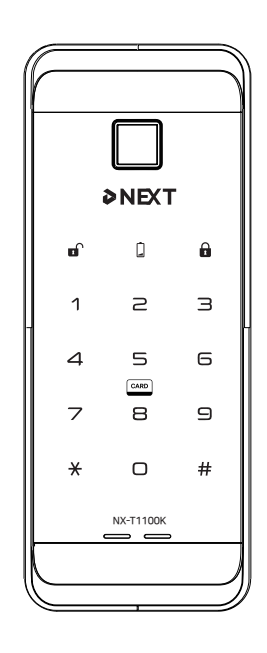

### ▲ WARNING : BE WELL-INFORMED OF HOW TO OPERATE MANUAL OPEN/CLOSE SWITCH IN CASE **OF EMERGENCY**

### NX-T1100K model is without the mechanical keys. May need to break the door lock in case of failure.

- The information of this user manual may vary without any notices to improve the performance of this product.
  - 1. Voltage : DC 6V 2. Be sure to correctly match the ends (+/-) when inserting the batteries. Wrong insertion direction or ends of
- batteries may cause batteries to burst or liquid leakage. 3. Replace all batteries at the same time and do not mix used batteries with new batteries

4. Built-in fire sensor activation temperature : 60°C(±10°C)

## How to use

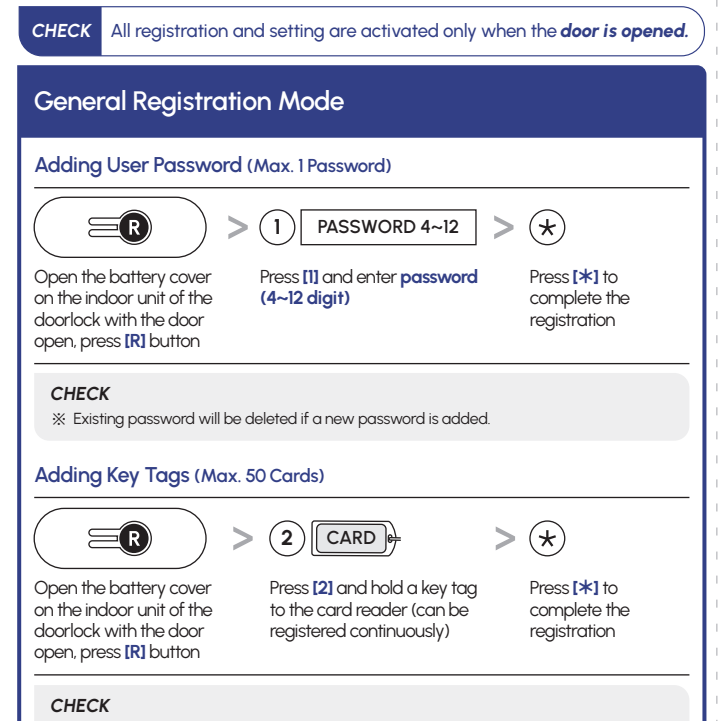

## >NEXT

| DISTRIBUTOR       | NEXT                                                  |  |
|-------------------|-------------------------------------------------------|--|
| MANUFACTURER      | WIZYOU CO., LTD.                                      |  |
| MODEL             | NX-T1100K                                             |  |
| ADDRESS           | 4304/19 Rama IV Road, Prakhanong, Klongtoey, Bangkok, |  |
|                   | 10110 Thailand                                        |  |
| COUNTRY OF ORIGIN | REPUBLIC OF KOREA                                     |  |
| SERVICE CENTER    | PLACE OF PURCHASE                                     |  |
|                   |                                                       |  |

## Safety Cautions

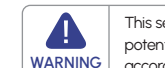

This section contains important information to ensure the user's safety and prevent potential damage to property. Please read this section carefully and use the product accordingly

- Do not disassemble the product, as this may cause malfunction and damage the product
- Do not expose the product to flammable materials such as gas lighters. It may cause product malfunction
- Do not operate the product with wet hands and keep liquids away from the product, as it can disturb an electronic circuit
- Do not use the excessive force or remodel the product
- Avoid exposure to direct sunlight or high temperature
- Do not install the product in direct exposure to rain or snow
- Do not use water, benzene or alcohol when cleaning the product, as these fluids can cause product malfunction
- Use AA alkaline batteries. Rechargeable batteries may cause product malfunction.

## Note

- Make sure to open the front door and carry an emergency key or card with you when registering passwords for the first time or changing them. • The factory default password is "1234". Be sure to change your password after
  - installing the product • Existing passwords will be deleted if the registration mode is changed to general
  - or individual mode. New passwords need to be registered. • We are not responsible for any damages caused by password theft
  - For your safety, we recommend you to use RF-card which the manufacturer provided. Buildone confirms that ISO 14443 Type A certified RF-card and tag to be used with the digital doorlocks. Buildone is not responsible with the cases that customers use other type RF-card and tag, credit card, smart card and mobile phone

| Mode Setting                                                                                                   |                               |                                                                                         |   |                                           |  |
|----------------------------------------------------------------------------------------------------|-------------------------------|-----------------------------------------------------------------------------------------|---|-------------------------------------------|--|
| Please note all existing data will be deleted and initialized when changing mode.                              |                               |                                                                                         |   |                                           |  |
| CHECK<br>* Existing intercom and r<br>* The factory default set<br>* Set 4-12 digit numbers                    | remote<br>tting is g<br>passw | control will not be deleted.<br>general registration mode.<br>ords, except [*] and [#]. |   |                                           |  |
| Changing to General Registration Mode                                                                          |                               |                                                                                         |   |                                           |  |
|                                                                                                    | >                             | 0#147                                                                                   | > | <b>#</b> 5 sec                            |  |
| Open the battery cover<br>on the indoor unit of the<br>doorlock with the door<br>open, press <b>[R]</b> button |                               | Enter <b>[0], [#], [1], [4], [7]</b> on<br>the key pad                                  |   | Press [#] for 5<br>seconds to<br>complete |  |
| Changing to Individual Mode                                                                                    |                               |                                                                                         |   |                                           |  |
|                                                                                                    | >                             | 0#369                                                                                   | > | <b>#</b> 5 sec                            |  |
| Open the battery cover<br>on the indoor unit of the<br>doorlock with the door<br>open, press <b>[R]</b> button |                               | Enter [0], [#], [3], [6], [9] on<br>the key pad                                         |   | Press [#] for 5<br>seconds to<br>complete |  |
| Individual Registration Mode                                                                                   |                               |                                                                                         |   |                                           |  |
| Individual mode is not recommended except IoT products                                                         |                               |                                                                                         |   |                                           |  |

## **Product Name and Components**

#### **Product Name**

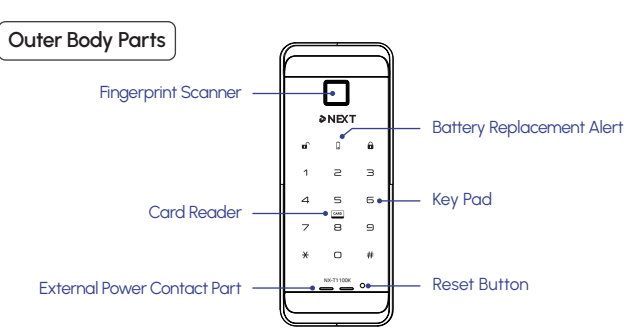

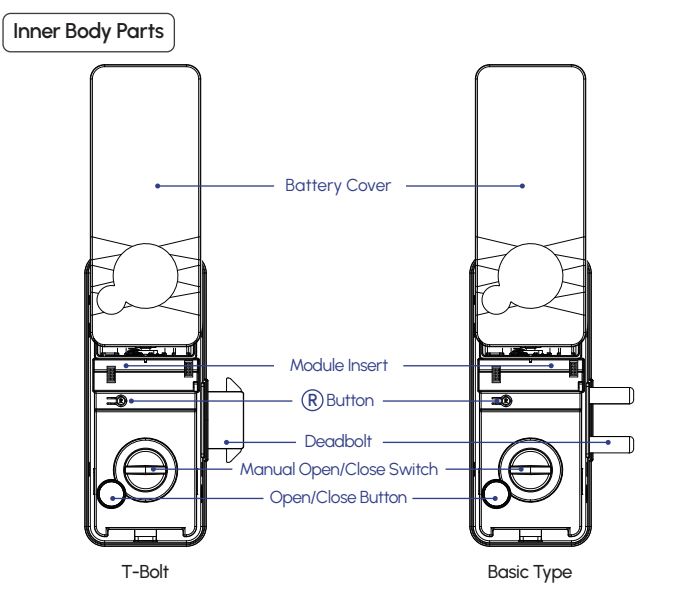

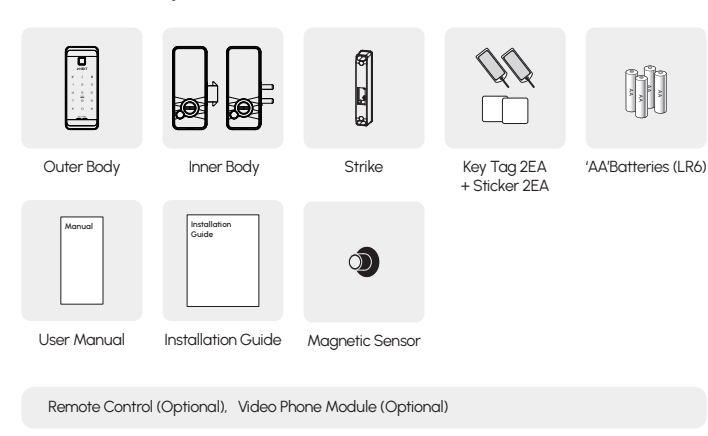

### **Deleting User Password**

| Deleting a user password                                                                                       |                                                                                          |                                               |  |  |  |
|----------------------------------------------------------------------------------------------------|------------------------------------------------------------------------------------------|-----------------------------------------------|--|--|--|
| <b>ER</b> >                                                                                                    | 0 1 ★ No. 1~20 >                                                                         | <b>#</b> 5 sec                                |  |  |  |
| Open the battery cover<br>on the indoor unit of the<br>doorlock with the door<br>open, press <b>[R]</b> button | Press [0], [1], [*] on the key pad,<br>select <b>user number (1~20)</b><br>to be deleted | Press <b>[#]</b> for 5<br>seconds to complete |  |  |  |
| CHECK<br>% Individual mode Password #1 can not be deleted, recommended to change it before use.                |                                                                                          |                                               |  |  |  |
| Deleting all user passwo                                                                                       | ords                                                                                     |                                               |  |  |  |
|                                                                                                    | > 01 >                                                                                   | <b>#</b> 5 sec                                |  |  |  |
| Open the battery cover<br>on the indoor unit of the<br>doorlock with the door<br>open, press <b>[R]</b> button | Press [0], [1] on the key pad                                                            | Press [#] for 5<br>seconds to complete        |  |  |  |
| CHECK<br>% If all passwords are deleted, default Password #1 is 1234.                                          |                                                                                          |                                               |  |  |  |
| Deleting Key Tags<br>Delete a key tag                                                                          |                                                                                          |                                               |  |  |  |
|                                                                                                    | (0)(2)(*) No. 1~50 >                                                                     | (#) 5 sec                                     |  |  |  |

#### **Product Components**

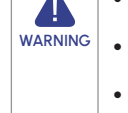

\* Register all key tags at once, all existing key tags will be deleted if new key tags are registered

(3)

#### Adding Fingerprints (Max. 100 Fingerprints)

>

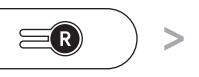

Finger 3 TIMES > print

Open the battery cover on the indoor unit of the doorlock with the door open, press [R] button

Press [3], scan a fingerprint Press [\*] to complete the registration on the scanner 3 times (can be registered continuously)

>

#### Deleting All Key Tags

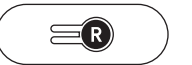

Open the battery cover on the indoor unit of the doorlock with the door open, press [R] button

Press [0], [2] on the key pad

Press [#] for 5 seconds to complete

(**#**) 5 sec

 $(\star)$ 

#### **Deleting All Fingerprints**

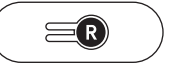

>

Open the battery cover on the indoor unit of the doorlock with the door open, press [R] button

(0)(3)

key pad

(0)(2)

(#) 5 sec >

Press [0], [3] on the Press [#] for 5 seconds to complete

#### Adding User Password (Max. 20 Passwords)

Open the battery cover

on the indoor unit of the

doorlock with the door

open, press [R] button

 $\equiv \mathbf{R}$ 

Open the battery cover

on the indoor unit of the

doorlock with the door

open, press [R] button

 $\equiv$ R

CHECK

Adding Key Tags (Max. 50 Cards)

CHECK

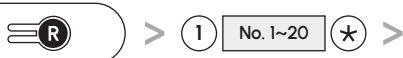

PASSWORD 4~12 (+)

Press [1] on the key pad

No. 1~50 (★)

Press [2] on the key pad,

assign user numbe (1~50) press [\*]

% Continuous card registration is not possible in individual registration mode

assian user number

(1~20) press [\*]

\* Factory default password for Password #1(Individual mode) is 1234

(2)

registration

CARD 😝

registration

>

Enter password (4~12 digit) press [\*] to complete the

Hold a key tag to the card

reader to complete the

Open the battery cover on the indoor unit of the doorlock with the door open, press [R] button

Press [0], [2], [\*] on the key pad, select user number (1~50) to be deleted

Press [#] for 5 seconds to complete

#### Delete all key tags > $\equiv$ R

(0)(2)>

Open the battery cover on the indoor unit of the doorlock with the door open, press [R] button

Press [0], [2] on the key pad

Press [#] for 5 seconds to complete

**#** 5 sec

#### **Deleting Fingerprints**

#### Delete a fingerprint

(0)(3)(\*) No. 1~100 (**#**) 5 sec  $\equiv \mathbf{R}$ >

Open the battery cover on the indoor unit of the doorlock with the door open, press [R] button

Press [0], [3], [\*] on the key pad select user number (1~100) to be deleted

Press [#] for 5 seconds to complete

#### Delete all fingerprint

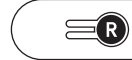

doorlock with the door

open, press [R] button

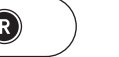

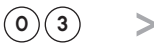

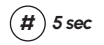

Press [0], [3] on the key pad

Press [#] for 5 seconds to complete

Open the battery cove on the indoor unit of the doorlock with the door open, press [R] button

Adding Fingerprints (Max. 100 Fingerprints)

Press [3] on the key pad, assign user number (1~100) press [\*]

(3) No. 1~100 (★)

Scan a fingerprint on the scanner 3 times to register

Finger 3 TIMES print

Open the battery cover on the indoor unit of the

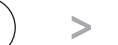